# Bartlett High School Seniors Class of 2022 Post-Secondary Checklist

| Review your transcript                                                    | Ensure course requirements are met or in progress                                                                                                    | End of Aug                                                |
|---------------------------------------------------------------------------|----------------------------------------------------------------------------------------------------|-----------------------------------------------------------|
| Register to retake the SAT/ACT test if necessary                          | SAT: <u>www.collegeboard.org</u> Cost: \$55*<br>ACT: <u>www.actstudent.org</u> Cost: \$60-\$85*<br>*Fee waivers for eligible students available                                                                                | Ongoing                                                   |
| Meet with school counselor                                                | Outline your post-secondary plan: college, trades, work, military, etc.                                                                                                    | August-October                                            |
| Apply to College                                                          | www.commonapp.org<br>Directly on institution's website<br>ECC: www.elgin.edu                                                                                                    | End of Feb                                                |
| Request official transcripts<br>and letters of<br>recommendation          | Requests completed through Naviance in <b>Colleges I'm</b><br>applying to<br>Make sure Common App is matched in Naviance before<br>requesting these documents                                                                  | By college deadline<br>Priority deadlines<br>around Nov 1 |
| Complete FAFSA requirement<br>Free Application for Federal<br>Student Aid | Complete FAFSA, Alternative form or Nonparticipation<br>form- ISBE graduation requirement<br>FAFSA opens October 1 <sup>st</sup> !<br>fafsa.ed.gov                                                                             | End of March                                              |
| Apply for scholarship<br>opportunities                                    | Local scholarships:<br>Bartlett Counseling website<br>Naviance search<br><u>https://bigfuture.collegeboard.org/scholarship-search</u><br><u>www.fastweb.com</u><br>ECC: <u>https://elgin.edu/pay-for-college/scholarships/</u> | Ongoing                                                   |
| Identify Post-Secondary Plan<br>and Upload Evidence                       | Completed in Naviance                                                                                                    | End of May                                                |

## <mark>Signing in:</mark>

Open Clever through your Chromebook Click on the Naviance app Use your U-46 credentials/Student Google account to sign into Naviance.

# Important: Make sure that your Common App account is matched to Naviance on the 'Colleges I'm applying to' page *BEFORE* requesting transcripts or letters of recommendation.

#### Matching Common App and Naviance Accounts

- 1. On Common App:
  - o Register for an account
  - Click the **Common App** tab and enter your high school information in the Education section
  - Click the My Colleges tab and add at least one college
  - Click Recommenders and FERPA
  - Sign the FERPA Release Authorization
- 2. On Naviance Student:
  - Click the **Colleges** tab
  - Click Colleges I'm Applying To
  - o Click Match Accounts in pink banner
  - Enter your Common App email address and Date of Birth into the text boxes on the **Common App Account Matching** screen
  - o Click Match Accounts

#### **Requesting Transcripts**

Login to Naviance via Clever Select **Colleges** from top menu bar Select **Colleges I'm Applying to** in the drop down menu Click on **Request Transcripts** Select type of transcript

-Initial: <u>First</u> transcript sent to a college you are applying to. Shows grades through the end of junior year.

- -Mid-year: Shows grades through 1st semester of your senior year
- -Final: Shows grades from all 4 years of high school \*end of the year request

Select where you want the transcript sent via the dropdown menu or by typing in the name of the college or university.

#### **Requesting Letters of Recommendation:**

Login to Naviance via Clever

#### Select Colleges from top menu bar

### Select Letters of Recommendation

#### Click Add Request

BHS teachers are listed in this drop down menu.

If you have a letter from a coach or individual from an outside organization, ask those recommenders to send their letter through the mail or email to the college/university admissions office.